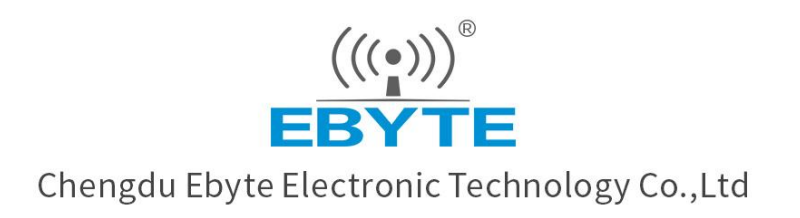

# Wireless Modem

# **User Manual**

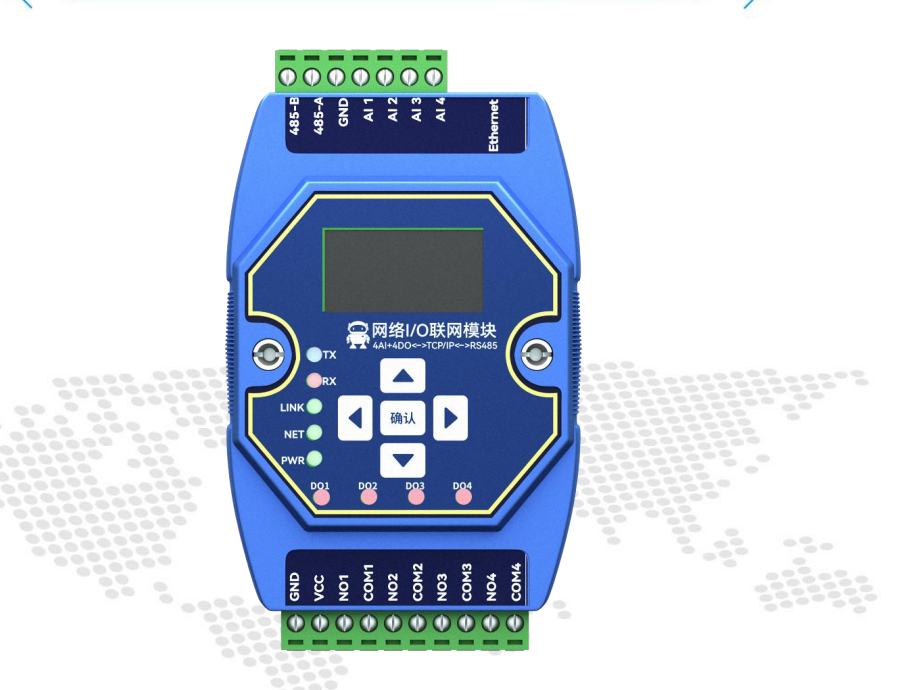

# ME31-XAAX0440 I/O networking module

All rights to interpret and modify this manual belong to Chengdu Ebyte Electronic Technology Co., Ltd.

# Contents

| Chapter 1Product Overview                                                                           | 1      |
|----------------------------------------------------------------------------------------------------|--------|
| 1.1 Product introduction                                                                            | 1      |
| 1.2 Features                                                                                        | 1      |
| 1.3 Application topology diagram                                                                    | 2      |
| Chapter 2 Quick Start                                                                               | 3      |
| 2.1 Device required                                                                                 |        |
| 1.2 Device connection                                                                               | 4      |
| 2.2.1RS485 connection                                                                               |        |
| 2.2.2A I analog input connection                                                                    | 5      |
| 2.2.3 Relay output connection                                                                       | 5      |
| 2.2.4 Easy to use                                                                                   | 6      |
| 2.3 Parameter configuration                                                                         | 6      |
| 2.4 control test                                                                                    | 7      |
| 2.4.1Modbus TCP control                                                                             | 7      |
| 2.4.2Modbus RTU control                                                                             | 8      |
| Chapter 3 Technical indicators                                                                      | 10     |
| 3.1Specifications and parameters                                                                    | 10     |
| 3.2Device default parameters                                                                        | 11     |
| 3.3 Dimensions                                                                                      | 12     |
| 3.4 Ports and Indicators                                                                            | 13     |
| Chapter 4 Product function introduction                                                             | 15     |
| 4.1AI input                                                                                         | 15     |
| 4.1.1Analog range                                                                                   | 15     |
| 4.1.2 Trigger mode                                                                                  | 15     |
| 4.1.3Engineering quantity integer value and engineering quantity floating point value of analog inp | out 16 |
| 4.1.4AI filter parameters                                                                           | 16     |
| 4.2DO output                                                                                        | 16     |
| 4.2.1 Input count                                                                                   | 16     |
| 4.2.2 level output                                                                                  | 17     |
| 4.2.3 Pulse output                                                                                  | 17     |
| 4.2.4 follow mode                                                                                   | 17     |
| 4.2.5 reverse follow mode                                                                           | 17     |
| 4.2.6 trigger flip mode                                                                             | 17     |
| 4.2.7 power-on state                                                                                |        |
| 4.3 Modbus gateway                                                                                  | 18     |
| 4.3.1 Modbus TCP/RTU protocol conversion                                                            | 18     |
| 4.3.2 Mod bus address filtering                                                                     | 18     |
| 4.3.3 Mod bus TCP protocol data frame description                                                   |        |
| 4.3.4 Mod bus RTU protocol data frame description                                                   | 19     |
| 4.4 IO linkage function                                                                             | 19     |
| 4.5 Active upload                                                                                   | 19     |
| 4.6 Custom module information                                                                       | 20     |

I

| 4.6.1 Mod bus address                          | 20 |
|------------------------------------------------|----|
| 4.6.2 Module name                              |    |
| 4.6.3 Network parameters                       |    |
| 4.6.4 Serial parameters                        |    |
| 4.7 OLED display and parameter configuration   |    |
| 4.7.1 Information display interface            |    |
| 4.7.2 Device parameter display interface       |    |
| 4.7.3 Device parameter configuration interface |    |
| 4.7.4 Screen sleep                             |    |
| 4.8 MODBUS parameter configuration             |    |
| 4.8.1 A I register list                        |    |
| 4.8.2 DO register list                         |    |
| 4.8.3 Module Related Registers                 |    |
| 4.8.4 Network related registers                |    |
| 4.8.5 M od bus instruction operation example   |    |
| Chapter 5 Configuration software               |    |
| 5.1 Acquisition and Control                    | 29 |
| 5.2 Parameter setting                          |    |
| Revision history                               | 33 |
| About Us                                       | 33 |
| 1100ut 05                                      |    |

## **Chapter 1Product Overview**

#### 1.1 Product introduction

ME31- XAAX0440 is equipped with 4-way A-type relay output and 4 -way analog (0-20 mA / 4-20mA) input, supports Modbus TCP protocol or Modbus RTU protocol for acquisition and control, and the device can also be used as a simple Modbus The network I/O networking module used by the gateway (automatically sends the commands of the non-local Modbus address through the serial port/network port).

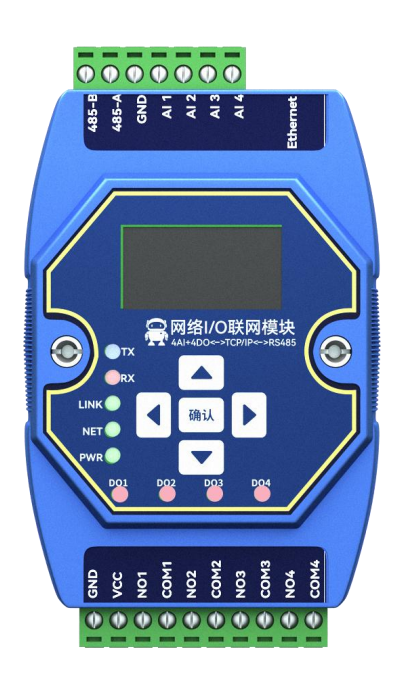

#### 1.2 Features

- Support standard Mod b us RTU protocol and Mod b us TCP protocol;
- Support various configuration software/PLC/touch screen;
- RS485 acquisition control I/O;
- R J45 acquisition and control I /O, support 4- way host access;
- Support OLED display to display status information, and configure device parameters through buttons;
- 4 analog inputs (0-20 mA / 4-20mA );
- 4-way switch output DO (Form A relay);
- Switch output (DO) supports level mode, pulse mode , follow mode, reverse follow mode, trigger flip mode ;
- Support custom Modbus address setting;
- Support 8 common baud rate configurations;
- Support DHCP and static IP ;
- Support DNS function, domain name resolution;
- Support Modbus gateway function;
- Support input and output linkage;

# 1.3 Application topology diagram

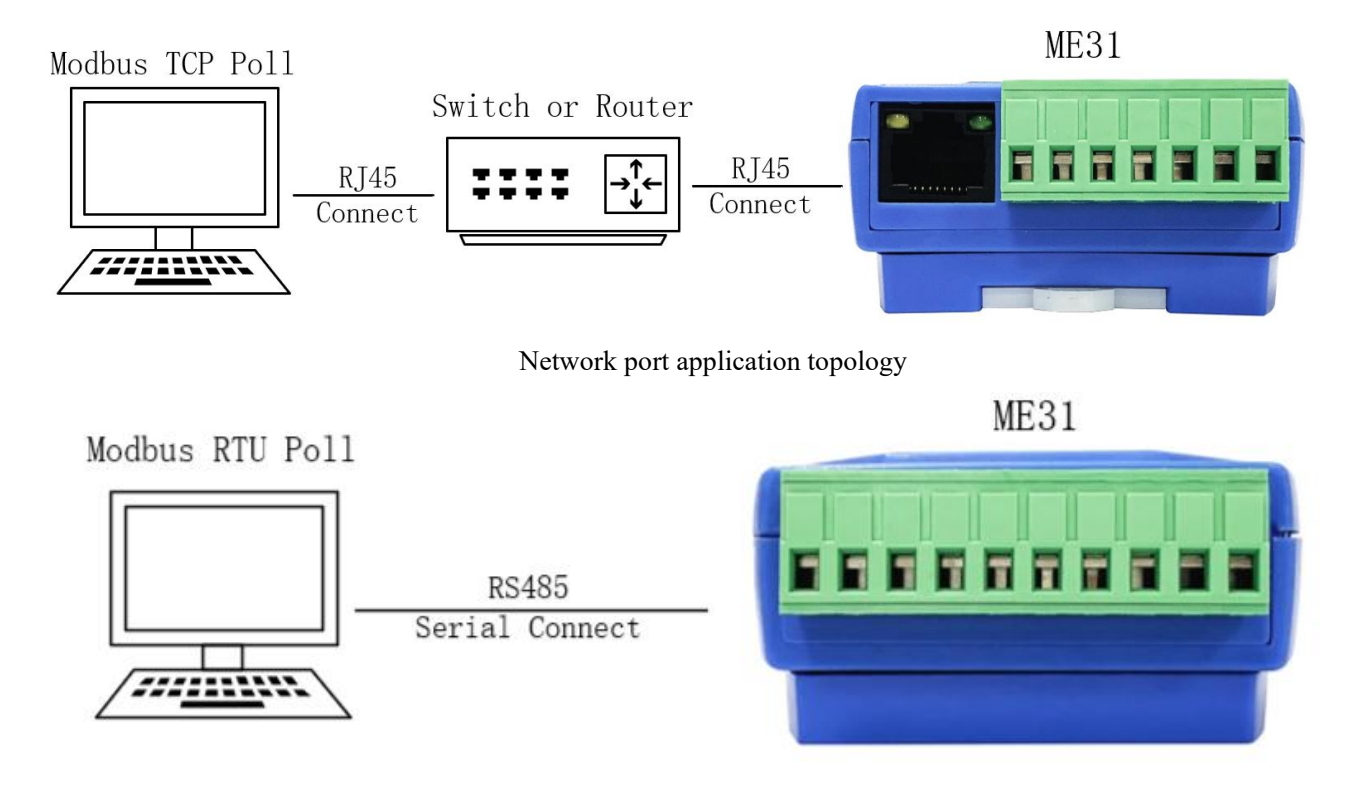

Serial port application topology diagram

# **Chapter 2 Quick Start**

[Note] This experiment needs to be carried out with the default factory parameters.

# 2.1 Device required

The following table lists the materials required for this test:

| M E31- XAAX0440 | 1 2V switching power<br>supply | USB to R S485  |
|-----------------|--------------------------------|----------------|
|                 |                                |                |
| computer        | a network cable                | Several cables |

### 1.2 Device connection

#### 2.2.1RS485 connection

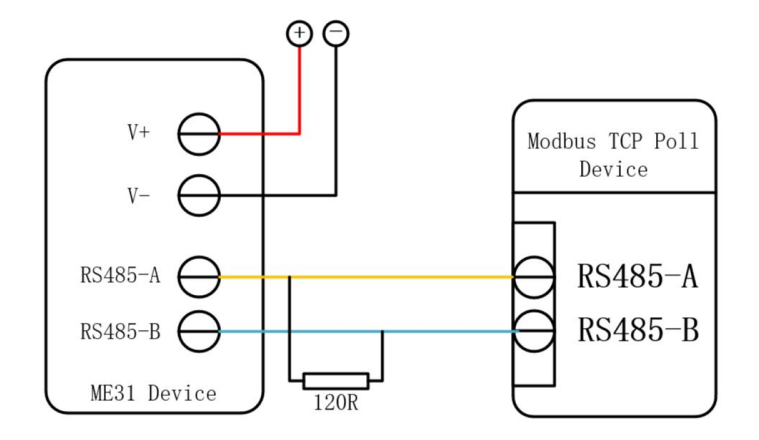

Note: When the 485 bus high-frequency signal is transmitted, the signal wavelength is shorter than the transmission line, and the signal will form a reflected wave at the end of the transmission line, which will interfere with the original signal. Therefore, it is necessary to add a terminal resistor at the end of the transmission line so that the signal does not reflect after reaching the end of the transmission line. The terminal resistance should be the same as the impedance of the communication cable, the typical value is 120 ohms. Its function is to match the bus impedance and improve the anti-interference and reliability of data communication.

# 2.2.2A I analog input connection

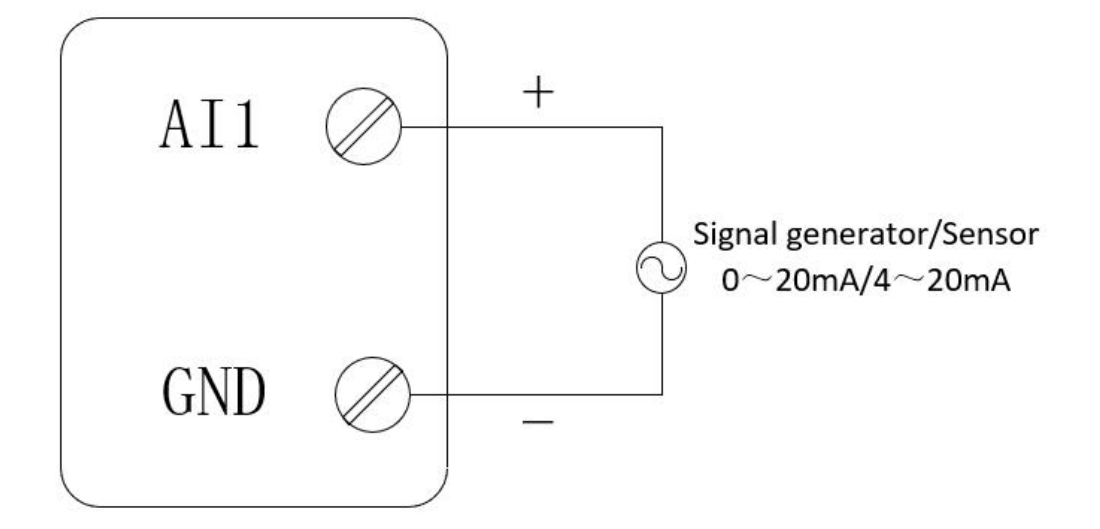

2.2.3 Relay output connection

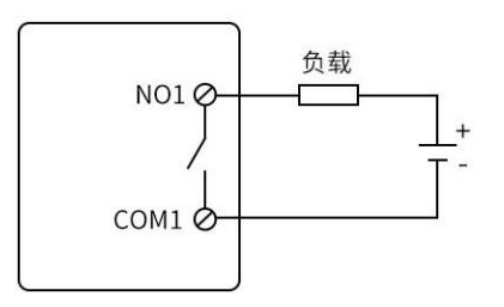

#### 2.2.4 Easy to use

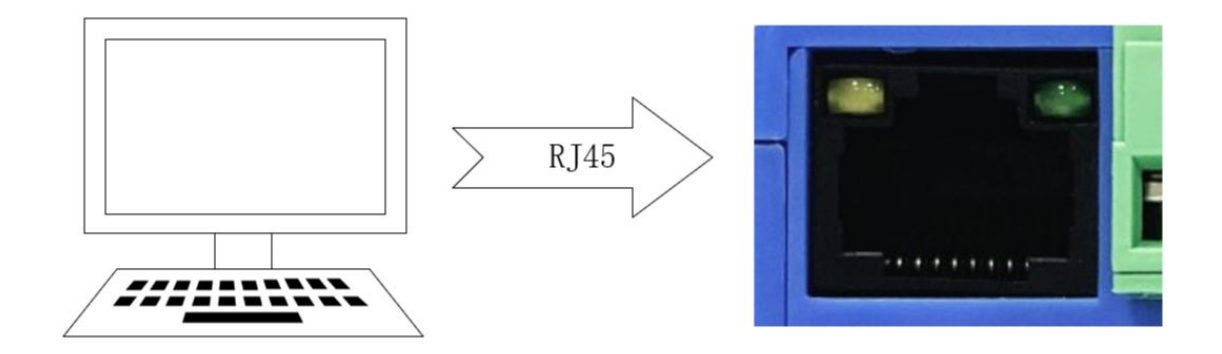

Wiring: The computer is connected to the RS485 interface of ME31 - XAAX0440 through USB to RS485, A is connected to A, and B is connected to B. Networking: the network cable is inserted into the R J45 port and connected to the PC.

Power supply: Use DC - 1 2V switching power supply (DC 8  $\sim$  28 V ) to power ME31 - XAAX0440 .

# 2.3 Parameter configuration

Step 1: Modify the IP address of the computer to be consistent with the device. Here I am modifying it to 1 92.168.3.100 to ensure that it is on the same network segment as the device and that the IP is different. If you cannot connect to the device after the above steps, please turn off the firewall and try again;

| Vetwork Connections       | Ethernet Properties                                                                                          | Internet 协议版本 4 (TCP/IPv4) Prop                                                                                                    | perties                                                                   | × |
|---------------------------|----------------------------------------------------------------------------------------------------|----------------------------------------------------------------------------------------------------|---------------------------------------------------------------------------|---|
| ← → × ↑ 🔮 → Cont          | Networking Sharing                                                                                           | General                                                                                                    |                                                                           |   |
| Organize - Disable this   | Connect using:                                                                                               | You can get IP settings assigned aut<br>this capability. Otherwise, you need<br>for the appropriate IP settings.                                                             | tomatically if your network supports<br>to ask your network administrator |   |
| 网络2<br>Realtek PCIe GBE F | This connection uses the follor                                                                              | <ul> <li>Obtain an IP address automatic</li> <li>Use the following IP address:</li> <li>IP address:</li> <li>Subnet mask:</li> <li>Default gateway:</li> </ul>               | cally<br>192 . 168 . 3 . 100<br>255 . 255 . 255 . 0<br>192 . 168 . 3 . 1  |   |
|                           | □ Microsoft 网络造面裙<br>■ PROFINET IO protoc<br><<br>Install<br>Description<br>传输控制协议/Internet 协<br>协议,用于在不同的相互 | <ul> <li>Obtain DNS server address aut</li> <li>Obtain DNS server a<br/>Preferred DNS server:</li> <li>Alternate DNS server:</li> <li>Validate settings upon exit</li> </ul> | tomatically<br>ddresses:                                                  |   |
|                           |                                                                                                    |                                                                                                    | OK Cance                                                                  | 2 |

Step 2 : Open the network assistant, select the TCP client , enter the remote host IP 1 92.168.3.7 ( default parameter), enter the port number 5 02 (default parameter), and select HEX to send.

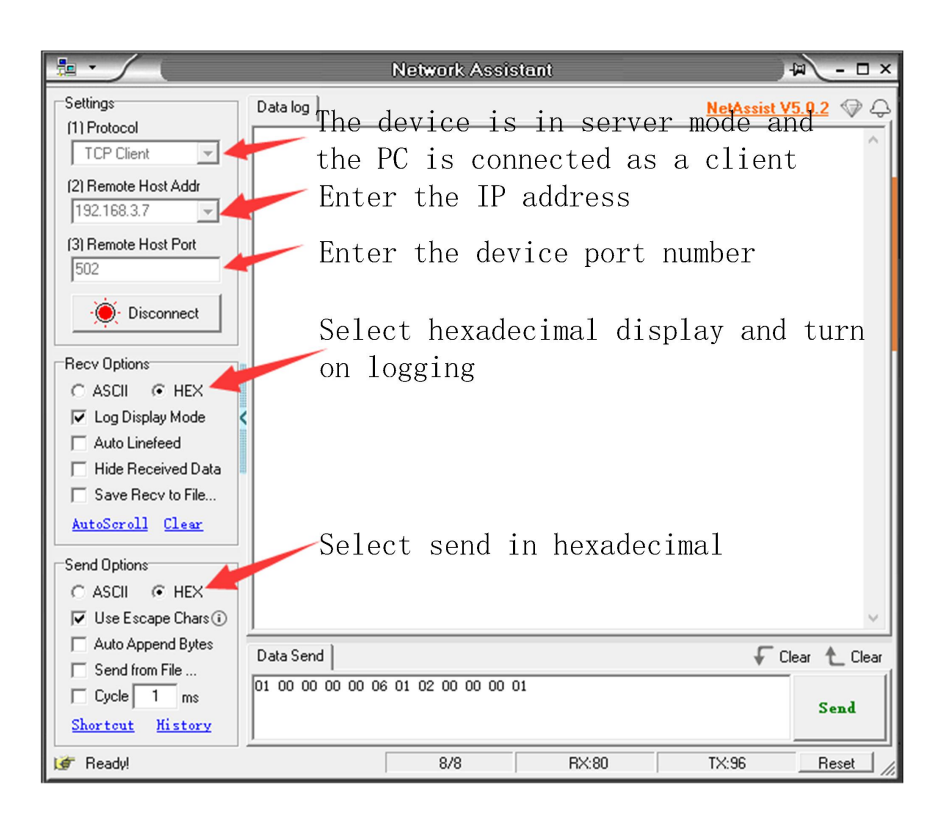

#### 2.4 control test

# 2.4.1Modbus TCP control

the first D O output of M E31- XAAX0440 .

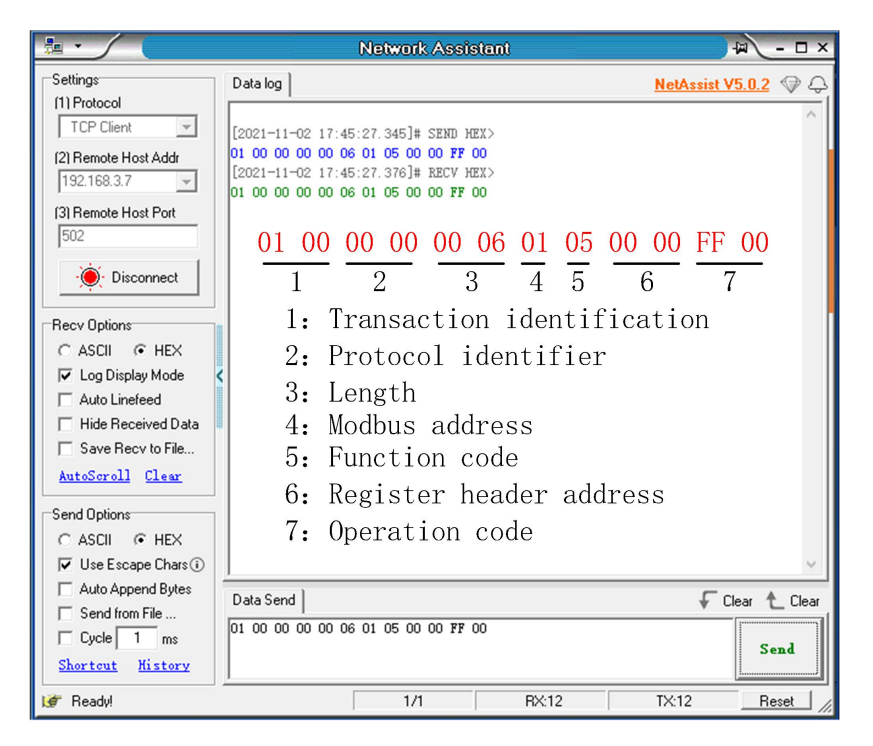

Other functions can be tested through the commands in the table below.

| function (function code)       | instruction                               |
|--------------------------------|-------------------------------------------|
| Pull in the first coil (0x 05) | 01 00 00 00 00 06 01 05 00 00 FF 00       |
| Full open command (0x 0F)      | 02 00 00 00 00 08 01 0F 00 00 00 04 01 0F |
| All close command (0x 0F)      | 02 00 00 00 00 08 01 0F 00 00 00 04 01 00 |
| Read all D O status (0x 01)    | 0 1 00 00 00 00 06 01 01 00 00 00 04      |

#### 2.4.2Modbus RTU control

the first D O output of M E31- XAAX0440 .

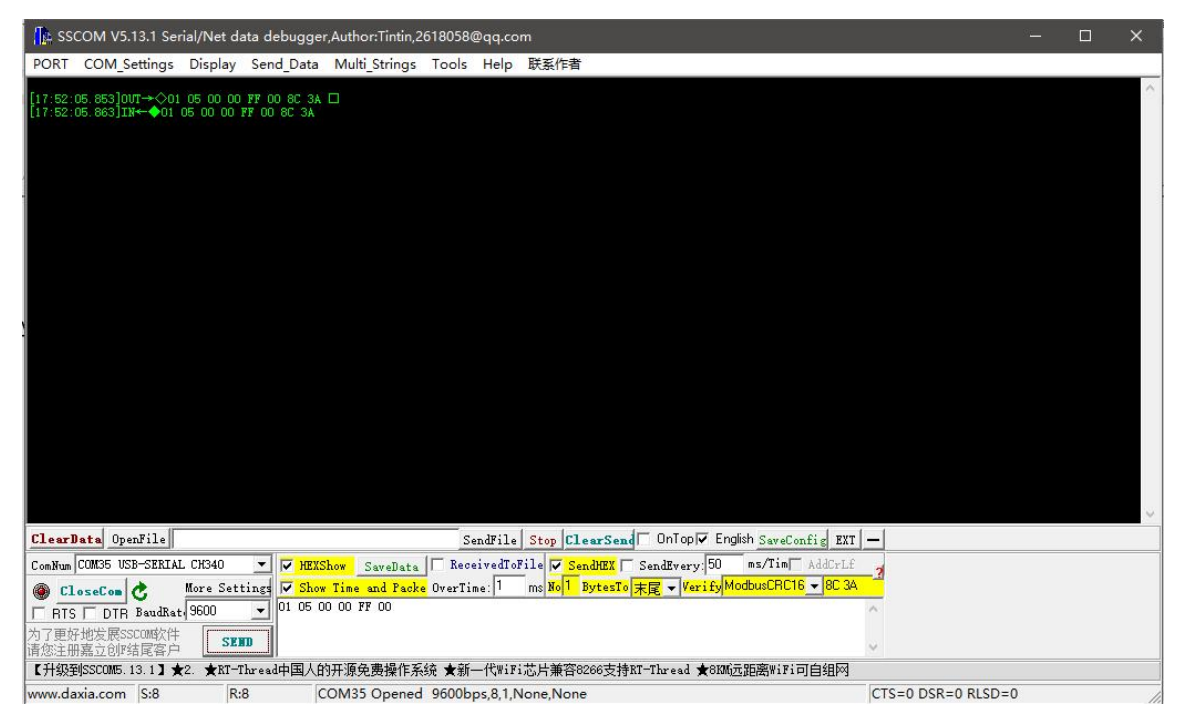

Other functions can be tested through the commands in the table below.

| function (function code)       | instruction                    |
|--------------------------------|--------------------------------|
| Pull in the first coil (0x 05) | 01 05 00 00 FF 00 8C 3A        |
| Full open command (0x 0F)      | 01 0F 00 00 00 04 01 0F 7 E 92 |
| All close command (0x 0F)      | 01 0F 00 00 00 04 01 00 3E 96  |
| Read all D O status (0x 01)    | 01 1 00 00 00 04 3D C9         |

# **Chapter 3 Technical indicators**

# 3.1Specifications and parameters

| category          | name                                   | parameter                                              |  |  |
|-------------------|----------------------------------------|--------------------------------------------------------|--|--|
| Operating Voltage |                                        | $D C8 \sim 2 8V$                                       |  |  |
| power suppry      | Power indicator                        | Blue LED indication                                    |  |  |
| sorial part       | Communication<br>Interface             | RJ45 , RS485                                           |  |  |
| serial port       | baud rate                              | 9600 bps (customizable)                                |  |  |
|                   | Protocol                               | Standard Modbus TCP , Modbus RTU protocol              |  |  |
| MODBUS _          | device address                         | Can be modified by Modbus command and host computer    |  |  |
|                   | Number of AI channels                  | 4 way                                                  |  |  |
|                   | Acquisition<br>Features                | single-ended input                                     |  |  |
| AI input          | input type                             | 0-20mA , 4-20mA                                        |  |  |
|                   | AI Resolution                          | 3‰                                                     |  |  |
|                   | Acquisition<br>frequency               | 1 0 Hz                                                 |  |  |
|                   | input instructions                     | OLED screen display                                    |  |  |
|                   | Number of DO channels                  | 4 way                                                  |  |  |
|                   | DO output type                         | Form A relay                                           |  |  |
| DO output         | DO output mode                         | Level output, pulse output                             |  |  |
|                   | Relay contact capacity                 | 30V/ 5A , 250V/ 5A                                     |  |  |
|                   | output indication                      | OL ED screen display, red LED indication               |  |  |
|                   | Product Size                           | 121 mm * 72mm * 34mm ( L*W*H )                         |  |  |
|                   | product weight                         | $1.45 \pm 5g$                                          |  |  |
| other             | Working<br>temperature and<br>humidity | -40 ~ +85°C, 5% ~ 95%RH (no condensation)              |  |  |
|                   | storage temperature<br>and humidity    | $-40 \sim +105$ °C, 5% $\sim 95$ %RH (no condensation) |  |  |
|                   | installation method                    | rail installation                                      |  |  |

| category            | name                 | parameter                            |
|---------------------|----------------------|--------------------------------------|
|                     | Operating mode       | T CP server (up to 4 clients access) |
|                     | Local IP             | 1 92.168.3.7                         |
|                     | local port           | 5 02                                 |
|                     | subnet mask          | 2 55.255.255.0                       |
|                     | gateway address      | 192.168.3.1                          |
| Ethernet parameters | D HCP                | closure                              |
|                     | Native MAC           | Determined by the chip (fixed)       |
|                     | Target IP            | 1 92.168.3.3                         |
|                     | target port          | 5 02                                 |
|                     | DNS server _         | 114 . 114 . 114 . 114                |
|                     | active upload        | closure                              |
|                     | baud rate            | 9 600bps (8 types)                   |
| Social nonomators   | Check method         | None (default), Odd, Even            |
| Serial parameters   | data bit             | 8                                    |
|                     | stop bit             | 1                                    |
| MODBUS parameters   | M odbus master-slave | Slave                                |
| _                   | address              | 1                                    |

# 3.2Device default parameters

# 3.3 Dimensions

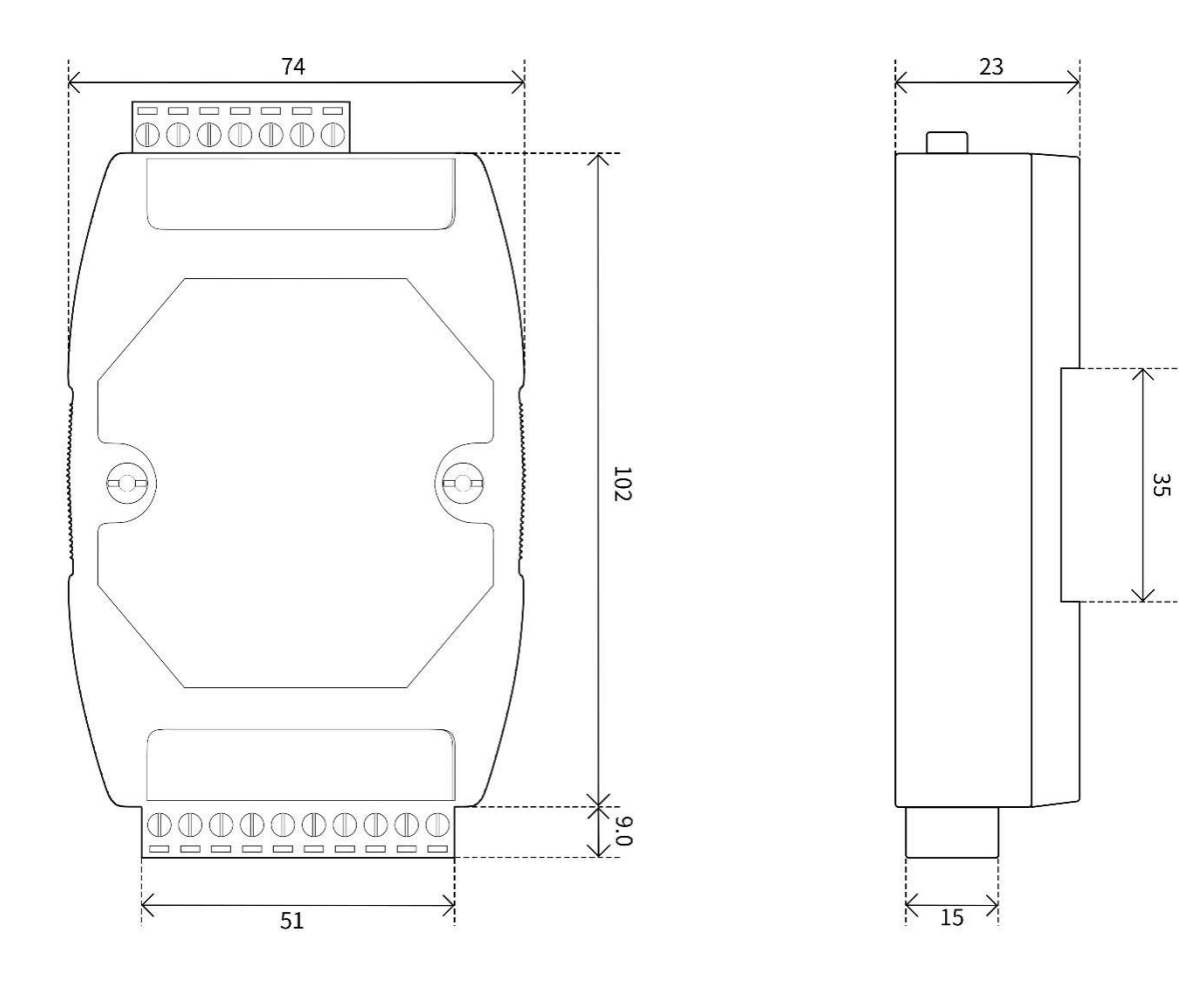

# 3.4 Ports and Indicators

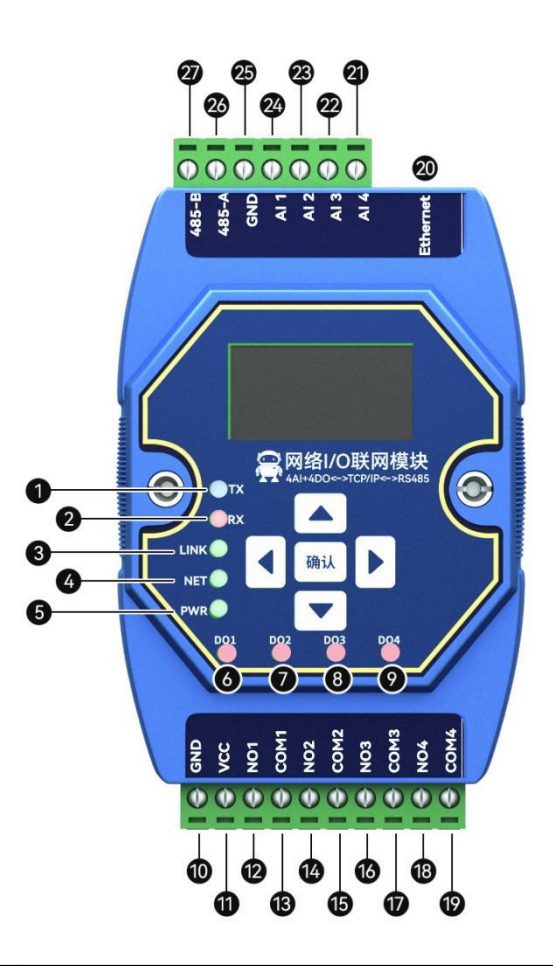

| serial | Label      | illustrate                                                                    |  |  |
|--------|------------|-------------------------------------------------------------------------------|--|--|
| number | Laber      |                                                                               |  |  |
| 1      | TX (LED)   | Serial port send data indicator light                                         |  |  |
| 2      | RX (LED)   | Serial port receiving data indicator light                                    |  |  |
| 3      | LINK (LED) | network connection light                                                      |  |  |
| 4      | NET (LED)  | Network data sending and receiving indicator light                            |  |  |
| 5      | PWR (LED)  | Power input indicator                                                         |  |  |
| 6      | DO1 (LED)  | The first relay output indicator                                              |  |  |
| 7      | DO2 (LED)  | The second relay output indicator                                             |  |  |
| 8      | DO3 (LED)  | The third relay output indicator                                              |  |  |
| 9      | DO4 (LED)  | The fourth relay output indicator                                             |  |  |
| 1 0    | GND        | Negative pole of power input terminal, DC 8V~28V, 5.08mm Phoenix terminal.    |  |  |
| 1 1    | VCC        | Positive pole of power input terminal, DC 8V~28V, 5.08mm Phoenix terminal.    |  |  |
| 1 2    | NO1        | Relay 1 normally open pin, used with relay 1 common terminal, 5.08mm          |  |  |
|        |            | Phoenix terminal.                                                             |  |  |
| 1 3    | COM1       | Common terminal of relay 1, used in conjunction with the normally open pin of |  |  |
|        |            | relay 1, 5.08mm Phoenix terminal.                                             |  |  |

| 1 4 | NO2      | Relay 2 normally open pin, used with relay 2 common terminal, 5.08mm             |  |  |
|-----|----------|----------------------------------------------------------------------------------|--|--|
|     |          | Phoenix terminal.                                                                |  |  |
| 1 5 | COM2     | Common terminal of relay 2, used in conjunction with the normally open pin of    |  |  |
|     |          | relay 2, 5.08mm Phoenix terminal.                                                |  |  |
| 16  | NO3      | Relay 3 normally open pin, used with relay 3 common terminal, 5.08mm             |  |  |
|     |          | Phoenix terminal.                                                                |  |  |
| 17  | COM3     | Common terminal of relay 3, used in conjunction with the normally open pin of    |  |  |
|     |          | relay 3, 5.08mm Phoenix terminal.                                                |  |  |
| 18  | NO4      | Relay 4 normally open pin, used with relay 4 common terminal, 5.08mm             |  |  |
|     |          | Phoenix terminal.                                                                |  |  |
| 19  | COM4     | Relay 4 common terminal, used with relay 4 normally open pin, 5.08mm             |  |  |
|     |          | Phoenix terminal.                                                                |  |  |
| 2 0 | Ethernet | Ethernet interface, standard RJ45 interface.                                     |  |  |
| 2 1 | AI 4     | Analog input channel 4, supports 0 to 20mA current input, 5.08mm Phoenix         |  |  |
|     |          | terminal.                                                                        |  |  |
| 2 2 | AI 3     | Analog input channel 3, supports 0 to 20mA current input, 5.08mm Phoenix         |  |  |
|     |          | terminal.                                                                        |  |  |
| 23  | AI2      | Analog input channel 2, supports 0 to 20mA current input, 5.08mm Phoenix         |  |  |
|     |          | terminal.                                                                        |  |  |
| 2 4 | AI 1     | Analog input channel 1, supports 0 to 20mA current input, 5.08mm Phoenix         |  |  |
|     |          | terminal.                                                                        |  |  |
| 2 5 | GND      | Channel 1-4 analog input ground, 5.08mm Phoenix terminal.                        |  |  |
| 2 6 | 485-A    | The A of the serial port is connected to the A interface of the external device, |  |  |
|     |          | and the 5.08mm Phoenix terminal.                                                 |  |  |
| 2 7 | 485-B    | The B of the serial port is connected to the B interface of the external device, |  |  |
|     |          | and the 5.08mm Phoenix terminal.                                                 |  |  |

#### **Chapter 4 Product function introduction**

#### 4.1AI input

#### 4.1.1Analog range

The analog input AI measures the current signal, the acquisition range is 0-20mA or 4-20mA, the precision is 3 ‰, and the resolution is 12 bits. Single-ended input is adopted , the sampling frequency is 10Hz, and the input impedance is  $100\Omega$ .

Set the sampling range of all AI channels, valid values are 1 and 0 (default 0).

Configured as 0: means 0~20mA

Configured as 1: means 4~20mA

[Note] AI configuration instructions

(1) The AI sampling range of each channel can be set. When the AI channel sampling range is configured as 4-20mA sampling, if the current signal is lower than 3.5 mA is displayed as 0, and when it is higher than 3.5 mA and lower than 4mA, it is displayed as 4. There is no conversion limit for signals greater than 20mA, but it cannot exceed 25mA (there will be equipment damage risk if it exceeds 25mA).

(2) The starting address of the AI channel sampling range parameter is 0x04B2, the register type is holding register, and the function code is 0x06, 0x10. When writing AI channel sampling range parameters, if the written parameter value is not within the range of 0 to 1, it will automatically take the closest value and write it in. If the sampling range parameter is 2, the device will take 1 as the sampling range parameter. And M odbus will not return wrong command.

#### 4.1.2 Trigger mode

(1) Not trigger: mode off.

(2) Rising trigger: When the AI input value becomes greater than the set AI trigger high value, the AI trigger is high (that is, the output state is 1), and a rising edge trigger is generated. After the trigger, as long as the AI value is not lower than the set When the AI trigger is low, the current output value is always 1 (can be linked with DO).

(3) Falling trigger: When the AI input value becomes less than the set AI trigger low value, the AI trigger is low (that is, the output state is 0), and a falling edge trigger is generated. After the trigger, as long as the AI value is not higher than the set When the AI trigger is at a high value, the current output value is always 0 (can be linked with DO).

(4) Bilateral trigger: When the AI input value becomes greater than the set AI trigger high value, the AI trigger is high (that is, the output state is 1), and a rising edge trigger is generated. After the trigger, as long as the AI value is not lower than the set When the AI trigger is low, the current output value is always 1; when the AI input value becomes smaller than the set AI trigger low value, the AI trigger is low (that is, the output state is 0), and a falling edge trigger is generated. After the trigger As long as the AI value is not higher than the set AI trigger high value, the current output value is not higher than the set AI trigger high value, the current output value is not higher than the set AI trigger high value, the current output value is always 0 (can be matched with DO linkage).

# 4.1.3Engineering quantity integer value and engineering quantity floating point value of analog input

There are two ways to read the current signal collected by the device:

(1) Read the AI engineering volume shaping value, and directly convert to get the input current. The starting address of the register of AI engineering quantity shaping value is 0x0064, the register type is input register, and the read function code is 0x04. The value returned by this method represents one channel per register , and the value read is 0 to 25000. The method of calculating the current is  $0\sim25000$  corresponding to  $0\sim25$ mA. That is :

#### Current = engineering value / 1000 (m A)

(2) Read the floating-point value of the AI engineering quantity, and use the IEE754 conversion tool to convert the hexadecimal data into a floating-point number to obtain the input current. The starting address of the register of AI engineering quantity shaping value is  $0x00 \ C8$ , the register type is input register, and the read function code is 0x04. This method returns two registers representing 1 channel.

# 4.1.4AI filter parameters

AI channel can be set, the effective value is 1-16, and the default value is 6.

Description of filtering parameters:

(1) All AI channels share a filter parameter. The higher the parameter value, the more stable the output value and the slower the response.

(2) The AI channel filter parameter address is 0x04B0, and the register type is a holding register. Function code 0x06, 0x10.

(3) When writing AI filter parameters, if the written parameter value is not within the range of 1 to 16, it will automatically take the closest value and write it in. If the write filter parameter is 0, the device will take 1 as the filter parameter, and Modbus does not return error commands.

#### 4.2DO output

The output mode of the relay can output different mode outputs according to the mode set by the user, and the level output is turned on by default.

#### 4.2.1 Input count

Support counting DI input, users can configure rising edge acquisition, falling edge acquisition, and level acquisition according to their own needs. You can also change the clearing method according to your needs. Trigger method:

Rising edge: When the rising edge is collected (it is not counted when it is turned on, it is counted when it is

turned off), it will be counted once.

Falling edge: When the falling edge is collected (counting when it is turned on, and not counting when it is released), count once.

Level: Two edges are collected and counted once respectively.

Clearing method:

Automatic: The device will automatically clear the DI count value register ( $0x \ 09DF \sim 0x \ 09E6$ ) every time it is read.

Manual: Manual mode needs to write 1 to the clear signal register ( $0x 0AA7 \sim 0x 0AAE$ ), and each holding register controls one clear signal respectively.

#### 4.2.2 level output

Output according to the level set by the user, the switch characteristic of the level mode is similar to the function of a self-locking switch.

#### 4.2.3 Pulse output

After the switch output DO is turned on, the switch output DO is automatically turned off after maintaining the set pulse width time (in ms). The pulse width setting range is 50~65535ms (the default is 50 ms).

#### 4.2.4 follow mode

According to the following source configured by the user (when the device has AI acquisition or DI detection function, both DI or AI can be used as the following source, otherwise this function is useless) to change the relay state, multiple outputs can follow the same follow source output, simply put DI detects the input, and automatically outputs the relay that takes it as the following source (for example: DI is 1, DO is closed ). When the follow mode is turned on, the follow source should be configured at the same time, otherwise it will follow the first input by default.

#### 4.2.5 reverse follow mode

According to the following source configured by the user (when the device has AI acquisition or DI detection function, both DI or AI can be used as the following source, otherwise this function is useless) to change the relay state, multiple outputs can follow the same follow source output, simply put DI detects the input, and automatically outputs the relay as the following source (for example: DI is 1, DO is disconnected). When the follow mode is turned on, the follow source should be configured at the same time, otherwise it will follow the first input by default.

#### 4.2.6 trigger flip mode

According to the following source configured by the user (when the device has AI acquisition or DI detection

function, both DI or AI can be used as the following source, otherwise this function is useless) to change the relay state, multiple outputs can follow the same follow source output, simply put When DI generates a trigger signal (rising edge or falling edge), DO will have a state change. When the trigger flip mode is turned on, the following source should be configured at the same time, otherwise it will follow the first input by default.

#### 4.2.7 power-on state

According to the state set by the user. After the device is powered on, the output relay is turned on according to the state set by the user, and it is turned off by default.

#### 4.3 Modbus gateway

The device can transparently transmit non-native Modbus commands from the network/serial port to the serial port/network, and the local Modbus commands are directly executed .

#### 4.3.1 Modbus TCP/RTU protocol conversion

After opening, Modbus TCP data on the network side will be converted to Modbus RTU data .

#### 4.3.2 Mod bus address filtering

This function can be used as the host to access the serial port of the device in some host software or configuration screen, and use the gateway function of the device, the slave is on the network end, and Modbus is turned on It is used when the function of TCP to RTU is converted. There are multiple slaves on the bus that may cause data confusion. At this time, enabling address filtering can ensure that only the specified address can pass through the device; when the parameter is 0, the data is transparently transmitted, and the parameter is 1-255 Only data from the set slave address is passed.

#### 4.3.3 Mod bus TCP protocol data frame description

TCP frame format:

| Transaction ID | Protocol ID | length    | device address | function code | data segment |
|----------------|-------------|-----------|----------------|---------------|--------------|
| 2 Bits         | 2 Bits      | N+ 2 B it | 1 Bit          | 1 B it        | N B it       |

• Transaction ID: It can be understood as the serial number of the message. Generally, 1 is added after each communication to distinguish different communication data messages .

- Protocol identifier: 00 00 means Modbus TCP protocol.
- Length: Indicates the length of the next data in bytes.

Example: Get D I Status

| 0 1 00         | 0 0 00      | 0 0 06 | 0 1            | 0 2           | 0 0 00 00 04 |
|----------------|-------------|--------|----------------|---------------|--------------|
| Transaction ID | Protocol ID | length | device address | function code | data segment |

#### 4.3.4 Mod bus RTU protocol data frame description

| RTU frame format: |               |              |               |
|-------------------|---------------|--------------|---------------|
| device address    | function code | data segment | Check codeCRC |
| 1 bit             | 1 B it        | N B it       | 2 Bits        |

Example: Get D I Status Command

| 01                    | 02            | 00 00 00 04  | 79 C9          |
|-----------------------|---------------|--------------|----------------|
| Device Modbus address | function code | data segment | CRC check code |

#### 4.4 IO linkage function

The linkage function is divided into A I-DO linkage and DI-DO linkage

Generally speaking, the linkage function needs to be divided into two parts.

The first part is the trigger source : both A I/DI input, the second part is the trigger: both DO/AO output

- 1. When D I is used as the trigger source, the input state of D I and the change of D I can be used as signals, according to the corresponding configuration of D O
  - a. In follow/reverse follow mode, the current state of DI will be used as a signal, and the state of D O is the same/opposite to that of DI

b. Trigger inversion mode, DI state change is used as a signal, if the trigger signal is set to change on the rising edge of DI, then the current state of DO will change once

2. When AI is used as the trigger source, the AI signal is processed into a signal similar to D I through a process similar to Schmitt trigger (refer to chapter 4.1.2), and then this signal is linked with D O to link The process can refer to D I/DO linkage

#### 4.5 Active upload

The device supports the function of uploading analog input values at fixed time intervals. Setting the value of the corresponding register can control the interval time and whether to upload.

Devices with digital input will actively upload once after successfully connecting to the server, and then the digital input will be uploaded following the status change. Devices with analog input will report the analog input status according to the configured active upload time period (the configuration period is 1-65535).

When it is set to 0, the upload is disabled; if it is set to other positive integer value N, the upload will be performed at intervals of N seconds.

[Note] The device can only be valid if it is configured in client mode, and the register value is non-zero to enable active upload.

#### 4.6 Custom module information

#### 4.6.1 Mod bus address

The device address is 1 by default, and the address can be modified, and the address range is 1-247.

#### 4.6.2 Module name

Users can configure the device name according to their own needs to distinguish, support English, digital format, up to 20 bytes.

#### 4.6.3 Network parameters

Unless otherwise specified: the following network-related parameters default to IPV4-related parameters.

(1) MAC of the device: the user can obtain it by reading the specified register, and this parameter cannot be written.

(2) IP address: device IP address, readable and writable.

(3) Mod bus TCP port : the port number of the device, readable and writable.

(4) Subnet mask : address mask, readable and writable.

(5) Gateway address: Gateway.

(6) DHCP : Set the way the device obtains IP : static (0), dynamic (1).

(7) Target IP: When the device works in client mode, the target IP or domain name of the device connection.

(8) Destination port: When the device is working in client mode, the destination port of the device connection.

(9) DNS server : The device is in the client mode and resolves the domain name of the server.

(10) Module working mode : switch the working mode of the module. Server: The device is equivalent to a server, waiting for the user's client to connect, and the maximum number of connections is 4 . Client: The device actively connects to the target IP and port set by the user.

(11) Active upload: When this parameter is not 0, and the device is in the client mode, the discrete input status of the device will be uploaded to the server when it is connected for the first time or the input changes, and the analog input will be uploaded according to the configured time period.

#### 4.6.4 Serial parameters

Parameters for setting serial communication: Default parameters: Baud rate: 9600 (03); Data bit: 8bit; stop bit: 1bit;

#### Parity digit: N ONE (00);

#### (1) Baud rate:

| Baud rate code value table |        |  |  |  |  |  |
|----------------------------|--------|--|--|--|--|--|
| 0x0000 _                   | 1200   |  |  |  |  |  |
| 0x00 01                    | 2400   |  |  |  |  |  |
| 0x00 02                    | 4800   |  |  |  |  |  |
| 0x00 03 (default)          | 9600   |  |  |  |  |  |
| 0x00 04                    | 19200  |  |  |  |  |  |
| 0x00 05                    | 38400  |  |  |  |  |  |
| 0x00 06                    | 57600  |  |  |  |  |  |
| 0x00 07                    | 115200 |  |  |  |  |  |

#### (2) check digit:

| check digit |      |  |  |  |  |  |
|-------------|------|--|--|--|--|--|
| 0x00 00     | NONE |  |  |  |  |  |
| (default)   | NONE |  |  |  |  |  |
| 0x00 01     | ODD  |  |  |  |  |  |
| 0x00 02     | EVEN |  |  |  |  |  |

# 4.7 OLED display and parameter configuration

The display interface includes an information display page (AI input value, DO status display page) and a parameter setting page (some parameters).

#### 4.7.1 Information display interface

Including AI input value and DO status display page, short press the up and down buttons to switch the interface.

#### 4.7.2 Device parameter display interface

Press the left button or right button to enter the password input interface. After completing the correct password input, the device parameter information interface will be displayed (password interface: default password: 0000; Bit value, the password has a total of 4 digits, and each input range is a number from 0 to 9 ):

- The parameter setting interface from top to bottom is:
- 1. Modbus address ;
- 2. baud rate ;
- 3. data bits ;
- 4. check digit;
- 5. stop bit ;

- 6. local port;
- 7. local IP address ;
- 8. network mode;
- 9. gateway;
- 10. subnet mask ;
- 11. DNS;
- 12. MAC address;
- 13. DHCP;
- 14. target IP;
- 15. destination port;
- 16. Modbus TCP/RTU protocol conversion;
- 17. active upload;
- 18. Modbus address filtering;

#### 4.7.3 Device parameter configuration interface

Press and hold the confirmation button to enter the password input interface, complete the correct password input, and enter the configuration interface (password interface: default password: 0000; short press the middle to verify the password, the left and right buttons switch the password bit, and the up and down buttons switch the value of the current bit , the password has a total of 4 digits, and each input ranges from 0 to 9 ).

Select the setting item, enter the parameter configuration page and short press the up and down keys to switch the setting item;

Select the setting item, short press to confirm or right click, the setting item gets the cursor to represent the selection and enter the setting item;

Adjust the parameter value: After selecting the setting item, the up and down keys can change the value or optional value; the left and right keys move the cursor in the parameter item;

Confirm the parameter value: After adjusting the parameter value, press the enter key to exit the current setting item.

Save parameter settings and restart: After setting the parameters, move the cursor to save and restart, then short press the confirmation button to enter the confirmation save and restart state, short press the confirmation button (press other buttons, it will exit the confirmation state ), that is The parameters can be saved and the device restarted.

Exit without saving parameters: move the cursor to exit, then short press the confirmation key to enter the confirmation exit state, short press the confirmation key ( press other keys, it will exit the confirmation state ), and you can exit the parameter configuration interface without saving the parameters.

Among them, the data bit and stop bit cannot be set. After the DHCP mode is turned on, the local IP address, gateway, and subnet mask cannot be configured and are only assigned by the router;

#### 4.7.4 Screen sleep

The device screen has a sleep function, which is off by default and can be set to on in the configuration interface.

In any interface, when there is no button operation for 180 seconds, the screen will enter the sleep mode. At

this time, the interface will display Xiaoyi robot. Press any button to exit the sleep mode.

When the screen is in sleep mode, the running efficiency of device programs will be improved.

# 4.8 MODBUS parameter configuration

# 4.8.1 A I register list

| Register function                                        | register<br>address | register type       | Number | operate | Data Range/Remarks                                                                                                    | Related function code       |
|----------------------------------------------------------|---------------------|---------------------|--------|---------|----------------------------------------------------------------------------------------------------|-----------------------------|
| Integer value of AI<br>engineering<br>quantity           | 0x00 64             | input<br>register   | 4      | R       | 1 6 -bit integer type ,<br>unit u A                                                                                                    | R : 0x04                    |
| Floating point<br>value of AI<br>engineering<br>quantity | 0x00 C8             | input<br>register   | 8      | R       | 3 2 -bit floating point type, unit mA                                                                                                    | R : 0x04                    |
| AI filter<br>parameters                                  | 0x04B0 _            | holding<br>register | 1      | R W     | Analog input filter<br>parameters, range 1-16,<br>the smaller the number,<br>the more sensitive, the<br>larger the more stable,<br>default 6 | R : 0x03<br>W : 0x06 , 0x10 |
| AI sampling range                                        | 0x04B2 _            | holding<br>register | 4      | R W     | AI channel sampling<br>range<br>$0x0000: 0 \sim 20mA$<br>0x0001: 4-20mA                                                                      | R : 0x03<br>W : 0x06 , 0x10 |
| AI Trigger High<br>Value                                 | 0x1F40              | holding<br>register | 4      | R W     | 0-20000(uA)                                                                                                    | R : 0x03<br>W : 0x06 , 0x10 |
| AI Trigger Low<br>Value                                  | 0x1F72              | holding<br>register | 4      | R W     | 0-20000(uA)                                                                                                    | R : 0x03<br>W : 0x06 , 0x10 |
| AI trigger mode                                          | 0x1FA4              | holding<br>register | 4      | R W     | 0, do not trigger<br>1, rising trigger<br>2. Fall trigger<br>3. Bilateral trigger                                                            | R : 0x03<br>W : 0x06 , 0x10 |

# 4.8.2 DO register list

| Register function | register address | register | Number | operate | Data Range/Remarks | Related       |
|-------------------|------------------|----------|--------|---------|--------------------|---------------|
|                   | register address | type     | Number |         |                    | function code |

| D O state             | 0x0000                 | Coil                | 4 | R W | Writing changes the<br>current D O state, and<br>reading obtains the<br>current D O state                                                                                | R : 0x01<br>W: 0x0F , 0x05 |
|-----------------------|------------------------|---------------------|---|-----|----------------------------------------------------------------------------------------------------|----------------------------|
| D O state at power-on | 0x0064                 | holding<br>register | 4 | R W | The default state of the coil after power-on                                                                                                    | R : 0x01<br>W: 0x0F , 0x05 |
| DO work mode          | 0x0578 _               | holding<br>register | 4 | R W | 0x0000 level without<br>following mode<br>0x0001 pulse without<br>following mode<br>0x0002 follow mode<br>0x0003 reverse follow<br>mode<br>0x0004 trigger toggle<br>mode | R:0x03<br>W:0x06,<br>0x10  |
| DO pulse width        | 0x05DC _               | holding<br>register | 4 | R W | Range: 5 0 ~ 6 5535<br>ms                                                                                                    | R:0x03<br>W:0x06,<br>0x10  |
| D O follow<br>source  | DI:0x0000<br>AI:0x8000 | holding<br>register | 4 | R W | scope:<br>0x0000 : follow D I1<br>0x0001: follow D I2<br>0x8 000: Follow A I1<br>0x 8 001: Follow A I2                                                                   | R:0x03<br>W:0x06,<br>0x10  |

# 4.8.3 Module Related Registers

| Register function             | register<br>address | register type       | Number | operate | Data Range/Remarks                                     | Related function code |
|-------------------------------|---------------------|---------------------|--------|---------|--------------------------------------------------------|-----------------------|
| module address                | 0x 07E8             | holding<br>register | 1      | R W     | Modbus address,<br>1 ~ 247 configurable<br>addresses   | R : 0x03<br>W : 0x06  |
| Module model                  | 0x 07D0             | holding<br>register | 1 2    | R       | Get the current model                                  | R : 0x03              |
| Firmware version              | 0x07DC _            | holding<br>register | 1      | R       | Get firmware version number                            | R : 0x03              |
| module name                   | 0x 07DE             | holding<br>register | 10     | R W     | custom module name                                     | R : 0x03<br>W : 0x10  |
| module restart                | 0x 07EA             | holding<br>register | 1      | W       | Write any value to restart                             | W : 0x06              |
| Restore factory<br>parameters | 0x 07E9             | holding<br>register | 1      | W       | Write random value to<br>restore factory<br>parameters | W : 0x06              |

Copyright © 2012–2023 , Chengdu Ebyte Electronic Technology Co., Ltd. 24

| Serial baud rate   | 0x0834 | holding<br>register | 1 | R W | See baud rate code table,<br>Default is 9 600 (0x<br>0003)                  | R : 0x03<br>W : 0x06 , 0x10 |
|--------------------|--------|---------------------|---|-----|-----------------------------------------------------------------------------|-----------------------------|
| serial check digit | 0x0836 | holding<br>register | 1 | R W | 0x 0000 no checksum<br>(default)<br>0x0001 odd parity<br>0x0002 even parity | R : 0x03<br>W : 0x06 , 0x10 |

# 4.8.4 Network related registers

| Register function                      | register<br>address | register type       | Number | operate | Data Range/Remarks                                                      | Related function code       |
|----------------------------------------|---------------------|---------------------|--------|---------|-------------------------------------------------------------------------|-----------------------------|
| Module MAC<br>address                  | 0x0898              | holding<br>register | 3      | R       | Device M AC parameters                                                  | R: 0x03                     |
| local IP address                       | 0x089B              | holding<br>register | 2      | R W     | Default: 1 92.168.3.7                                                   | R : 0x03<br>W : 0x06 , 0x10 |
| local port                             | 0x089D              | holding<br>register | 1      | R W     | 1 ~ 65535 , default: 5 02                                               | R : 0x03<br>W : 0x06 , 0x10 |
| subnet mask<br>address                 | 0x089E              | holding<br>register | 2      | R W     | Default: 2 55.255.255.0                                                 | R : 0x03<br>W : 0x06 , 0x10 |
| gateway address                        | 0x08A0              | holding<br>register | 2      | RW      | Default: 1 92.168.3.1                                                   | R : 0x03<br>W : 0x06 , 0x10 |
| DHCP mode<br>setting                   | 0x08A2              | holding<br>register | 1      | R W     | 0x 0000 static IP<br>(default)<br>0x0001 Obtain IP<br>automatically     | R : 0x03<br>W : 0x06 , 0x10 |
| Target IP/domain<br>name               | 0x08A3              | holding<br>register | 64     | R W     | String format stored in<br>IP /domain name<br>Default IP : 1 92.168.3.3 | R : 0x03<br>W : 0x06 , 0x10 |
| server port                            | 0x08E3              | holding<br>register | 1      | R W     | 0 -65535 , default 5 02                                                 | R : 0x03<br>W : 0x06 , 0x10 |
| DNS server IP<br>address               | 0x08E4              | holding<br>register | 2      | R W     | Default 8.8.8.8                                                         | R : 0x03<br>W : 0x06 , 0x10 |
| How the module<br>works                | 0x08E6              | holding<br>register | 1      | R W     | 0x 0000 server mode<br>0x0001 client mode                               | R : 0x03<br>W : 0x06 , 0x10 |
| active upload                          | 0x08E7              | holding<br>register | 1      | R W     | 0x0000 disabled, others:<br>$1 \sim 6$ 5535 s periodic<br>sending       | R : 0x03<br>W : 0x06 , 0x10 |
| MOSBUS<br>TCP/RTU<br>conversion enable | 0x08E8              | holding<br>register | 1      | R W     | 0, close, 1 open protocol<br>conversion                                 | R : 0x03<br>W : 0x06 , 0x10 |

| MODBUS address<br>filtering | 0x08E9 | holding<br>register | 1 | R W | 0: transparent<br>transmission, 1-255:<br>when the data is not<br>local, check the slave<br>address of the command<br>command, and it can be<br>passed when it is the set | R : 0x03<br>W : 0x06 , 0x10 |
|-----------------------------|--------|---------------------|---|-----|----------------------------------------------------------------------------------------------------|-----------------------------|
|                             |        |                     |   |     | value                                                                                                    |                             |

#### 4.8.5 M od bus instruction operation example

#### 1. Read Coil (D O ) Status

Use the read coil state (01) function code to read the output coil state, for example:

| 01             | 01            | 00 00                     | 00 0 4                      | 3D C9          |
|----------------|---------------|---------------------------|-----------------------------|----------------|
| Modbus address | function code | register first<br>address | Number of output coils read | CRC check code |

After sending the above command to the device through the 485 bus, the device will return the following values:

| 01              | 01            | 01            | 0 1                  | 90 48          |
|-----------------|---------------|---------------|----------------------|----------------|
| M odbus address | function code | bytes of data | returned status data | CRC check code |

The above returned status data 0 1 indicates that the output DO 1 is turned on .

2. Control Coil (D O ) Status

Support operation of single coil (0 5 ), operation of multiple coils (0F) function code operation.

Use the 0 5 command to write a single command, for example :

| 01             | 05            | 00 00                  | FF 00                             | 8C 3A          |
|----------------|---------------|------------------------|-----------------------------------|----------------|
| Modbus address | function code | register first address | Conduction: F F 00<br>Off: 0 0 00 | CRC check code |

After sending the above command to the device through the 485 bus, the device will return the following values:

| 01              | 05            | 00 00                  | FF 00            | 8C 3A          |
|-----------------|---------------|------------------------|------------------|----------------|
| M odbus address | function code | register first address | Operation method | CRC check code |

The DO1 coil is turned on.

Use 0 F function code as the command to write multiple coils, for example:

| 01      | 0F       | 00 00   | 00 0 4    | 01            | 0F                | 7E 92     |
|---------|----------|---------|-----------|---------------|-------------------|-----------|
| M odbus | function | initial | Number of | butes of data | Control coil data | CRC check |
| address | code     | address | coils     | bytes of data | Control con data  | code      |

After sending the above command to the device through the 485 bus, the device will return the following values:

| 01               | 0F            | 00 00            | 00 0 4          | 54 08          |
|------------------|---------------|------------------|-----------------|----------------|
| Modbus address _ | function code | register address | Number of coils | CRC check code |

The coils are all on.

3. read holding register

Use 03 function code to read one or more register values, for example:

| 01              | 03            | 0 5 78                    | 00 01                    | 0 4 DF         |
|-----------------|---------------|---------------------------|--------------------------|----------------|
| Mod bus address | function code | register first<br>address | Number of registers read | CRC check code |

After sending the above command to the device through the 485 bus, the device will return the following values:

| 01             | 03            | 02            | 00 00         | B8 44          |
|----------------|---------------|---------------|---------------|----------------|
| Modbus address | function code | bytes of data | returned data | CRC check code |

The above 00 00 means that DO1 is in level output mode.

4. Operation Holding Register

Support operation of single register (0 6), operation of multiple registers (10) function code operation.

Use 06 function code to write a single holding register, for example: set the working mode of DO1 to pulse mode

| 01             | 0 6           | 05 78            | 00 01       | C 8 DF         |
|----------------|---------------|------------------|-------------|----------------|
| Modbus address | function code | register address | write value | CRC check code |

After sending the above command to the device through the 485 bus, the device will return the following values:

| 01             | 0 6           | 05 78            | 00 01       | C 8 DF         |
|----------------|---------------|------------------|-------------|----------------|
| Modbus address | function code | register address | write value | CRC check code |

If the modification is successful, the data of the 0x0578 register is 0x0001, and the pulse output mode is turned on .

Use the 10 function code to write the command of multiple holding registers, for example: set the working mode of

DO1 and DO2 at the same time.

| 01      |     | 10       | 05 78          | 00 0 2    | 0 4                 | 00 01 00 0 1 | 5 A 7D    |
|---------|-----|----------|----------------|-----------|---------------------|--------------|-----------|
| Mod     | bus | function | register first | number of | The number of bytes | writton data | CRC check |
| address |     | code     | address        | registers | of data written     | written data | code      |

After sending the above command to the device through the 485 bus, the device will return the following values:

| 01              | 10            | 05 78            | 00 0 2              | C 1 1D         |
|-----------------|---------------|------------------|---------------------|----------------|
| Mod bus address | function code | register address | number of registers | CRC check code |

If the modification is successful, the values of the two consecutive registers starting at 0x0578 are 0x0001 and 0x000 respectively. 1 marks DO1 and DO2 to enable pulse output .

# **Chapter 5 Configuration software**

# 5.1 Acquisition and Control

Step 1 Connect computer to the device

(1) User can configure the device by selecting the interface (serial port/network port); if you choose the network port, you must first select the network card and then search for the device.

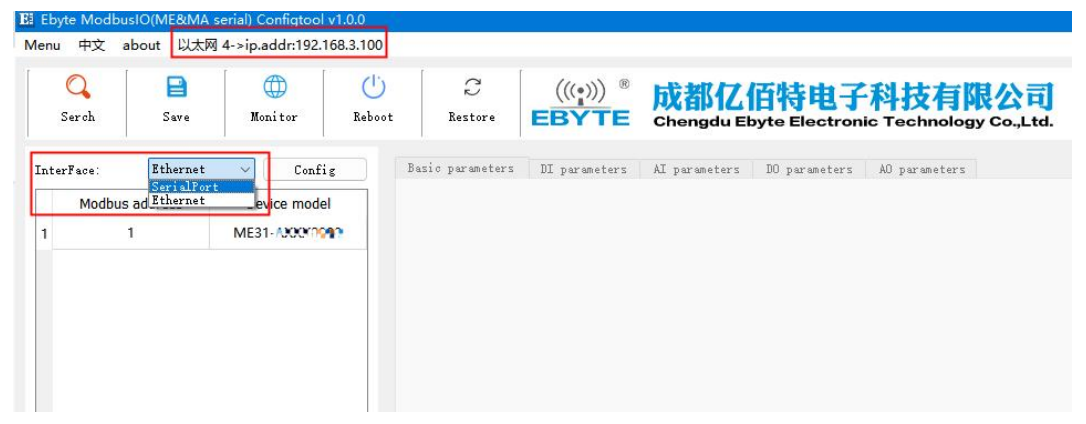

(2) If you choose a serial port, you need to select the corresponding serial port number, and the same baud rate, data bit, stop bit, parity bit and address segment search range as the device, and then search.

| Q<br>Serch | <b>E</b><br>Save | ()<br>Monitor | (U)<br>Reboot | C (<br>Restore                                                             | (((•))) ®<br>BYTE | 成都<br>Chengdu |              | 电子科<br>lectronic Te   | 技有        | 限2<br>gy Co |
|------------|------------------|---------------|---------------|----------------------------------------------------------------------------|-------------------|---------------|--------------|-----------------------|-----------|-------------|
| Face:      | SerialFor        | t 🗸 Coni      | ig            | Basic parameters DI                                                        | parameters        | AI paramete   | rs DO pa     | rameters AO           | parameter | S           |
| Modbus     | adaress<br>1     | ME31-0***     | ei            | - SerialPort config<br>COM:<br>Stopbits:<br>Serch range<br>Specified serch | COM7              | ▼ Baudrate:   | 9600<br>None | ✓ Databits: ✓ Timeout | 8<br>111  | ×<br>•      |
|            |                  |               |               |                                                                            | 😢 Cancel          | )             |              | 🔮 Confirm             |           | 1           |

Step 2: Select the corresponding device

| El Ebyte Modbu<br>Menu 中文 a | isIO(ME&MA s<br>about 以太网 | erial) Configtool v<br>4->ip.addr:192.16 | 1.0.0<br>8.3.100 |                        |                |                             |                        |               |                            |
|-----------------------------|---------------------------|------------------------------------------|------------------|------------------------|----------------|-----------------------------|------------------------|---------------|----------------------------|
| Q<br>Serch                  | Pave Save                 | Monitor                                  | U)<br>Reboot     | €<br>Restore           |                | <sup>®</sup> 成都<br>E Chengd | 乙佰特电<br>u Ebyte Elect  | 子科技有限/        | <mark>公司</mark><br>D.,Ltd. |
| InterFace:<br>Modbus        | Ethernet                  | Config                                   | Devic            | e basic<br>ic paramete | DI parameters  | AI parameters               | DO parameters          | AO parameters |                            |
| 1                           | 1                         | ME31-A KKWOON                            | Der              | Name<br>Device name    |                | www.ebyte.co                | Value<br>www.ebyte.com |               |                            |
|                             |                           |                                          | Mc               | dbus add               | ress(MA offset | 1                           |                        | -             |                            |
|                             |                           |                                          | Bau              | udrate                 |                | 9600                        |                        | •             |                            |
|                             |                           |                                          | Par              | Parity                 |                | NONE                        |                        | •             |                            |
|                             |                           |                                          | Netv             | ork parame             | eters          |                             |                        |               |                            |

Step3: Click the device online to enter the IO monitoring, the following is the IO monitoring screen display

| т    |                   |                          |  |
|------|-------------------|--------------------------|--|
|      |                   |                          |  |
|      | Integer value(uA) | Floating-point value(mA) |  |
| AI-1 |                   | 0                        |  |
| AI-2 | 0                 | 0                        |  |
| AI-3 | 0                 | 0                        |  |
| AI-4 | 0                 | 0                        |  |
|      |                   |                          |  |
|      |                   |                          |  |
|      |                   |                          |  |
|      |                   |                          |  |
|      |                   |                          |  |
|      |                   |                          |  |
|      |                   |                          |  |
| 0    |                   |                          |  |
|      | Output status     |                          |  |
| DO-1 | OFF               |                          |  |
| DO-2 | OFF               |                          |  |
|      | OFF               |                          |  |
| DO-3 |                   |                          |  |
| DO-3 | OFF               |                          |  |

#### 5.2Parameter setting

Step 1: For connecting devices, refer to "Acquisition and Control"

Step 2: You can configure device parameters, network parameters, DI parameters, AI parameters, DO parameters, and AO parameters (for example: if the device has no AO function, the AO parameters cannot be configured)

| Ebyte ModbusiO   | (ME&MA serial) Configtool v1.0.0 |                                                                                 |                                                                     |             |  |  |  |
|------------------|----------------------------------|---------------------------------------------------------------------------------|---------------------------------------------------------------------|-------------|--|--|--|
| Menu 中文 abo      | ut 以太网 4->ip.addr:192.168.3.100  | D                                                                               |                                                                     |             |  |  |  |
| Serch            | Save Monitor                     | ) C (((•)))<br>Not Restore EBYT                                                 | Dia Dia Classical Change Change Change Electronic Technology Co., I | च<br>.td.   |  |  |  |
| InterFace:       | Ethernet 🗸 Config                | Device basic DI parameters                                                      | AI parameters DO parameters AO parameters                           |             |  |  |  |
| Modbus ad        | dress Device model               | Basic parameters                                                                |                                                                     |             |  |  |  |
| 1 1              | ME31-AMMAAD                      | Nane<br>Device name                                                             | Value<br>www.ebyte.com                                              |             |  |  |  |
|                  |                                  | Modbus address(MA offset                                                        | 1 *                                                                 |             |  |  |  |
|                  |                                  | Baudrate                                                                        | 9600 👻                                                              |             |  |  |  |
|                  |                                  | Parity                                                                          | NONE                                                                |             |  |  |  |
|                  |                                  | Network parameters                                                              | Vetwork parameters                                                  |             |  |  |  |
|                  |                                  | Nane<br>Local IP                                                                | Value                                                               |             |  |  |  |
|                  |                                  | ModbusTCP port                                                                  | 502                                                                 |             |  |  |  |
|                  |                                  | Submask                                                                         | 255. 255. 255. 0                                                    |             |  |  |  |
|                  |                                  | Gateway                                                                         | 192.168.3 .1                                                        |             |  |  |  |
|                  |                                  | DHCP                                                                            | Disable 🔹                                                           |             |  |  |  |
|                  |                                  | Remote ip/domain                                                                | 192, 168, 3, 3                                                      |             |  |  |  |
|                  |                                  | Remote port                                                                     | 502                                                                 |             |  |  |  |
|                  |                                  | DNS server address                                                              | 114. 114. 114. 114                                                  |             |  |  |  |
|                  |                                  | Network protocol                                                                | TCP Client                                                          |             |  |  |  |
|                  |                                  | Auto upload                                                                     | 05 ÷                                                                |             |  |  |  |
|                  |                                  | TCP/RTU translation                                                             | Enable                                                              |             |  |  |  |
|                  |                                  | Modbus address fliter                                                           | 0                                                                   |             |  |  |  |
| Info             | 1                                |                                                                                 |                                                                     |             |  |  |  |
| Description      | ModbusIO/8-28vDC                 |                                                                                 |                                                                     |             |  |  |  |
| Interface        | Ethernet+RS485                   | Log<br>Date Tim-                                                                |                                                                     | 1           |  |  |  |
| MAC address      | 38-3B-26-22-A3-A4                | 1 2023-07-12 13:51:20.032 Se                                                    | Uate Time Info 1 2023-07-12 13:51:20.032 Serching                   |             |  |  |  |
| Firmware Version | 1.4                              | 2 2023-07-12 13:51:20.086 Se                                                    | 2 2023-07-12 13:51:20.086 Serch for all device                      |             |  |  |  |
| DI               | 8*/NPN                           | 3 2023-07-12 13:51:21.028 U                                                     | loading parameters>>MAC address:38-38-26-22-A3-A4                   |             |  |  |  |
| AI               | 0*/                              | 4 2023-07-12 13:51:21.812 up                                                    | loading parameters sucess>>Modbus address:1,device model            | ME31-**** 💏 |  |  |  |
| DO               | 0*/                              | 5 2023-07-12 13:51:21.813 The search is complete>>A total of1devices were found |                                                                     |             |  |  |  |

Step 3: After configuring the parameters, click Download Parameters, and you will see a prompt message in the log output that the parameters are saved successfully, click Restart the device, and the modified parameters will take effect after the device restarts.

| Ebyte ModbusIO   | (ME&MA serial) Configtool v1.0.0 |                                    |                                                                           |                     |
|------------------|----------------------------------|------------------------------------|---------------------------------------------------------------------------|---------------------|
| Menu 中文 abo      | ut 以太网 4->ip.addr:192.168.3.10   | D                                  |                                                                           |                     |
| Serch            | Save Monitor Reb                 | oot Restore (((•)))<br><b>EBYT</b> | <ul> <li>成都亿佰特电子科技有</li> <li>Chengdu Ebyte Electronic Technole</li> </ul> | 限公司<br>ggy Co.,Ltd. |
| InterFace:       | Ethernet 🗸 Config                | Device basic DI parameters         | AI parameters DD parameters AD parameters                                 |                     |
| Modbus ad        | dress Device model               | Basic parameters                   |                                                                           |                     |
| 1 1              | ME31-AXXX8000                    | Name<br>Device name                | Value<br>www.ebyte.com                                                    |                     |
|                  |                                  | Modbus address(MA offset           | 1 .                                                                       |                     |
|                  |                                  | Baudrate                           | 9600                                                                      |                     |
|                  |                                  | Parity                             | NONE                                                                      |                     |
|                  |                                  | W-1                                |                                                                           |                     |
|                  |                                  | Retwork parameters                 |                                                                           |                     |
|                  |                                  | Bame<br>Local IP                   | Value<br>192.168.3 .7                                                     |                     |
|                  |                                  | ModbusTCP port                     | 502                                                                       |                     |
|                  |                                  | Submask                            | 255, 255, 255, 0                                                          |                     |
|                  |                                  | Gateway                            | 192.168.3 .1                                                              |                     |
|                  |                                  | DHCP                               | Disable                                                                   |                     |
|                  |                                  | Remote ip/domain                   | 192, 168, 3, 3                                                            |                     |
|                  |                                  | Remote port                        | 502                                                                       |                     |
|                  |                                  | DNS server address                 | 114. 114. 114. 114                                                        |                     |
|                  |                                  | Network protocol                   | TCP Client                                                                |                     |
|                  |                                  | Auto upload                        | 05 <u>•</u>                                                               |                     |
|                  |                                  | TCP/RTU translation                | Enable                                                                    |                     |
|                  | 02                               | Modbus address fliter              | 0                                                                         |                     |
| Info             |                                  |                                    |                                                                           |                     |
| Description      | ModbusIO/8-28vDC                 |                                    |                                                                           |                     |
| Interface        | Ethernet+RS485                   | Log<br>Date Time                   |                                                                           | Info                |
| MAC address      | 38-3B-26-22-A3-A4                | 5 2023-07-12 13:51:21.813 TH       | ne search is complete>>A total of1devices were foun                       | d                   |
| Firmware Version | 1.4                              | 6 2023-07-12 13:52:41.052 Sa       | wing parameters                                                           |                     |
|                  | 8*/NPN                           | 7 2023-07-12 13:52:41.629 Pa       | arameters save sucess                                                     |                     |
| AI               | 07                               | 8 2023-07-12 13:52:48.714 Re       | ebootting                                                                 |                     |
| DO               | 0"/                              | 9 2023-07-12 13:52:48.742 Re       | eboot Sucess                                                              |                     |

Copyright @ 2012–2023 , Chengdu Ebyte Electronic Technology Co., Ltd. 31

The final interpretation right belongs to Chengdu Ebyte Electronic Technology Co., Ltd.

# **Revision history**

| Version | revision date | Revision Notes | Maintenance man |
|---------|---------------|----------------|-----------------|
| 1.5     | 2 02 3-6-6    | New version    | LT              |
|         |               |                |                 |
|         |               |                |                 |
|         |               |                |                 |

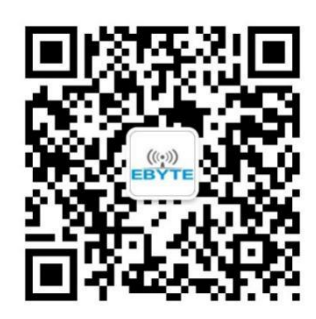

#### **About Us**

Technical support: support@cdebyte.com Documents and RF Setting download link: <u>http://www.cdebyte.com</u> Thank you for using Ebyte products! Please contact us with any questions or suggestions: info@cdebyte.com

\_\_\_\_\_

Phone: +86 028-61399028

Web:http://www.cdebyte.com

Address: B5 Mould Park, 199# Xiqu Ave, High-tech District, Sichuan, China

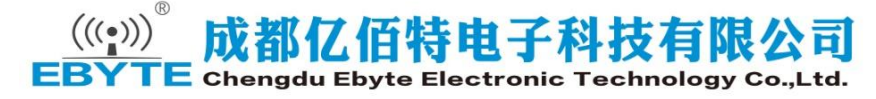